# TMS 線上基本課程操作範例

## 線上課程 最晚請於報到前一天完成

登入密碼:預設為身份證字號

(登入帳號為報到前一個月才開放, 例如7/1開始實習,6/2之後方能使用)

# Step1:進入TMS數位學習平台

 網址: <u>https://edu.ntuh.gov.tw/</u> (台大、院外均可使用)

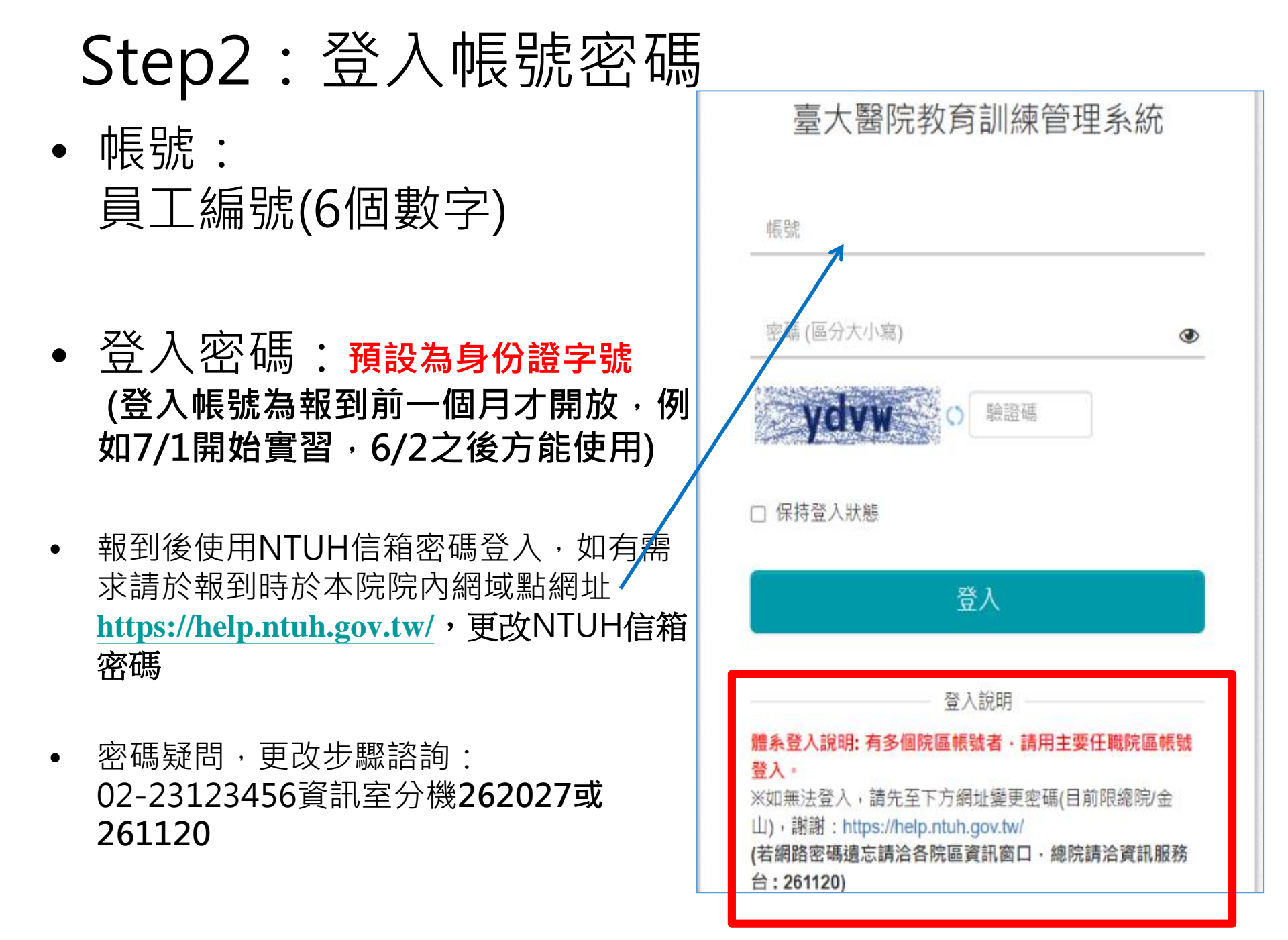

# Step3:點選學程及上課

1. 於首頁→【**我的學程】** 

## 2. 點選【學程13017】, 點選其內每一課程, 報名開始上課

(只要上完學程內必修課程達100%即可 其餘學程請忽視)

課程中心 / 我的學習 / 我的學程

我的學程

| 編號    | 學程名稱                                    | 期限▲        | 總稽核值  | 總稽核值<br>(完成度) | 面授要求<br>(完成度) | 必修要求<br>(完成度) | 通過狀態 |
|-------|-----------------------------------------|------------|-------|---------------|---------------|---------------|------|
| 12748 | 🕌 總院-新型菸品與其健康危害                         | 2024-08-31 | 1 小時  | 0%            | -             | 0%            | -    |
| 12255 | <mark>≇</mark> 總院-113年新興及再浮現傳<br>染病防治學程 | 2024-12-31 | 1 小時  | 0%            | -             | -             | -    |
| 12256 | ا▲ 總院-113年在職同仁感染管<br>制教育學程              | 2024-12-31 | 3 小時  | 0%            | 0%            | 0%            | -    |
| 13017 | ▲ 總院-113年短期醫六實習醫<br>學生課前必修學程(113學年度)    | 025-01-31  | 26 小時 | 0%            | -             | 0%            | -    |

| 44 | 3種 していた しんしょう しんしょう しんしょ しんしょ | 編號     | 類型   | 形式 | 必修要求 | 完成時數 | 完成度   |            |
|----|----------------------------------------------------------------------------------------------------|--------|------|----|------|------|-------|------------|
| 1. | 感染管制基礎教育                                                                                                    | 167640 | 課程   | 線上 | 1    | 0    | 0%    |            |
| 2. | 總院-(2024)健康促進與暴露於傳染性疾病處理(含醫療尖<br>銳物傷害預防、處理與安全針具運用)                                                                                                    | 168355 | 課程   | 線上 | 1    | 0    | 0%    |            |
| 3. | 總院-(2024)醫療照護相關感染之預防(含Bundle care)                                                                                                    | 168356 | 課程   | 線上 | 1    | 0    | 0%    |            |
| 4. | 3. 感染管制類                                                                                                    | -      | 課程類別 | 線上 | 3    | 0    | 0%    |            |
|    | <b>4.1</b> 3.2結核病防治                                                                                                    | -      | 課程類別 | 線上 | 1    | 0    | 0%    |            |
|    | 4.2 3.6 新興與再浮現傳染病防治                                                                                                    | -      | 課程類別 | 全部 | 1    | 0    | 0%    |            |
| 5. | 2. 資訊安全類                                                                                                    | -      | 課程類別 | 線上 | 3    | 2    | 66.7% | 心修要        |
|    | 5.1 2.4(MCI)社交工程                                                                                                    | -      | 課程類別 | 線上 | 1    | 0    | 0%    | 求時數        |
|    | 5.2 2.5病歷隱私                                                                                                    | -      | 課程類別 | 線上 | 1    | 0    | 0%    | 須完成<br>最低時 |
| 6. | 總院-跨領域團隊合作照護訓練基本核心課程(學員)                                                                                                    | 84656  | 課程   | 線上 | 1.5  | 0    | 0%    | 數          |
| 7. | 總院-病理檢體採集與傳送(含密封袋使用方式)                                                                                                    | 118890 | 課程   | 線上 | 0.5  | 0    | 0%    |            |
| 8. | 檢體傳送注意事項                                                                                                    | 119503 | 課程   | 線上 | 0.5  | 0    | 0%    |            |
| 9. | 總院-實習醫學生常用技能影片(IV、Foley)                                                                                                    | 147051 | 課程   | 線上 | 0.5  | 0    | 0%    |            |
| 1( | 0. 總院-醫圖介紹:醫院實習人員                                                                                                    | 149139 | 課程   | 線上 | 0.5  | 0    | 0%    |            |

## 課程中心/ 總院- 健康促進與暴露於傳染性疾... / 課程資訊 課程資訊 總院-健康促進與暴露於傳染性疾病處理(含醫療尖銳物傷害預防、處理與安全針具運用)(線上) 課程名稿 課程期間 2022-12-15~ 課程類別 3. 家染管制類 時數 1(小時) 修課人數 494 報名資訊 報名期間 開始: 2023-01-01 總人數限制 無限制 其他資訊 承辦人 感控課程管理員 / 臺大總院-感染管制中心 (電子蓼件: Ifc@ntuh.gov.tw, 電話: 63014) 開課單位 臺大總院-感染管制中心 課程 QR code 放大 複製網址 點選『我要報名』 報名

Step4: 課程與測驗

- 教材閱讀:閱讀時間需符合該堂課要求(EX:閱讀>30分鐘)
- **測驗**:測驗需達到一定分數,才算通過
- 問卷: 若該堂課有問卷, 亦需完成課後問卷, 才算完成
- 課程內容各項次均呈現勾勾 ✓ 即完成該項課程。

| 手  | 比的   | ]學程                                  |            |       |               |               |                     | 恭喜通過<br> |
|----|------|--------------------------------------|------------|-------|---------------|---------------|---------------------|----------|
| ž  | 編號   | 學程名稱                                 | 期限▲        | 總稽核值  | 總稽核值<br>(完成度) | 面授要求<br>(完成度) | 必修要求<br>(完.         | 通過狀態     |
| 13 | 2748 | 🚢 總院-新型菸品與其健康危害                      | 2024-08-31 | 1 小時  | 100%          | -             | 10 <mark>0</mark> % | 0        |
| 1: | 2301 | ▲ 總院-113年度院層級全院基本必修課程(總時數17小時)       | 2024-10-31 | 17 小時 | 100%          | -             | 79 4%               | -        |
| 13 | 3017 | а 總院-113年短期醫六實習醫<br>學生課前必修學程(113學年度) | 2025-01-31 | 26 小時 | 100%          | -             | 100%                | 0        |
| 13 | 2438 | ▲總院-113年職業安全衛生暨<br>緊急應變教育課程          | 2024-10-31 | 1 小時  | 100%          | -             | -                   | 0        |
| 1: | 2489 | 🔏 總院-113年環境教育                        | 2024-10-31 | 4 小時  | 100%          | -             | 100%                | 0        |

# Step5:列印上課證明繳交

課程中心 / 我的學習 / 我的學程

# 我的學程

| 編號                       | 學程名稱                                 | 期限▲        | 總稽核值  | 總稽核值<br>(完成度) | 面授要求<br>(完成度) | 必修要求<br>(完成度) | 通過狀態 |
|--------------------------|--------------------------------------|------------|-------|---------------|---------------|---------------|------|
| 12748                    | 👗 總院-新型菸品與其健康危害                      | 2024-08-31 | 1 小時  | 0%            | -             | 0%            | -    |
| 12255                    | ▲總院-113年新興及再浮現傳<br>染病防治學程            | 2024-12-31 | 1 小時  | 0%            | -             | -             | -    |
| 12256                    | а 總院-113年在職同仁感染管<br>制教育學程            | 2024-12-31 | 3 小時  | 0%            | 0%            | 0%            | -    |
| 13017                    | а 總院-113年短期醫六實習醫<br>學生課前必修學程(113學年度) | 2025-01-31 | 26 小時 | 0%            | -             | 100%          | 0    |
| 請列印此修課紀錄頁面於報到時併同其他資料一起繳交 |                                      |            |       |               |               |               |      |

●注意:學程必修完成度需顯示為 → 100%

## 到院後本院帳號之密碼開通

本院帳號即員工編號=TMS 帳號=PORTAL 帳號,另分為:

- TMS 帳號之密碼 https://edu.ntuh.gov.tw
- PORTAL 帳號之密碼 <u>https://portal.ntuh.gov.tw</u>

#### (一) TMS 教育訓練管理系統之密碼

- (1) 首次至本院訓練者,密碼於職前預設為身分證字號, 到職後須另開通密碼,開通方式如下:
  - ●請於到職後至「本院網域」之電腦·於下列網址開通電子郵件帳號及密碼 https://help.ntuh.gov.tw/ (參照下頁圖示)
  - ●注意--到院後才能開通。
- (2) 非首次至本院訓練者(曾為本院員工或訓練學員)·密碼須請資 訊室重新開通·電話:(02)23123456 分機 262027 或 261120

#### (二) 醫療系統 PORTAL 帳號之密碼

- (1) 首次至本院訓練者·密碼預設為身份證字號。
- (2)<mark>非首次至本院訓練者(曾為本院員工或訓練學員)<sup>,</sup> 密碼須請資訊室重新開通,分機 262027 或 261120</mark>
- (三) 以上密碼如仍有疑問請洽資訊室,電話: (02)23123456 分機
   262027 或 261120

# 臺大醫院教育訓練管理系統 ● ● ● ● ● ● ● ● ● ● ● ● ● ● ● ● ● ● ● ● ● ● ● ● ● ● ● ● ● ● ● ● ● ● ● ● ● ● ● ● ● ● ● ● ● ● ● ● ● ● ● ● ● ● ● ● ● ● ● ● ● ● ● ● ● ● ● ● ● ● ● ● ● ● ● ● ● ● ● ● ● ● ● ● ● ● ●

## PORTAL

台:261120)

| ▶數位學習 | ▶KM系統   | ▶差勤系統  | ▶表單下載 | ▶網路掛號 |
|-------|---------|--------|-------|-------|
|       |         |        |       |       |
|       |         |        |       |       |
|       | 院區      | 悤院區    |       | ~     |
|       | 帳號      |        |       |       |
|       |         |        |       |       |
|       | 密碼      |        |       |       |
|       |         |        |       |       |
| BU    | 鹼證碼 (不用 | 區分大小寫) |       |       |
|       | 1RZ     | 2R4    | 2     |       |
|       |         |        |       |       |

#### TMS

- 請於到職後至「**本院網域」之電腦**,於下列網址開通電子郵件帳號及密碼
  - ◆ https://help.ntuh.gov.tw/ (參照下頁圖示)
- 注意--**到院後**才能開通。

#### 臺大醫院 雲端帳號與電子郵件服務

說明 : 以下所稱網路帳號均包含雲端服務帳號 · 網路帳號密碼同雲端服務帳號密碼

適用功能:本院雲端服務、電子郵件信箱、VPN、數位學習及院內非Portal之業務 《規範》

網路帳號為院內眾多服務之通用帳號與密碼‧依據院方資訊安全規定‧不可借用

- 使用本帳號發信、登入VPN、登入無線網路服務等,依本院資安規定進行系統記錄,請勿借用或盜用。
- 如有借用帳號行為,致院內重要資料或個人資料外洩時,該網路帳號擁有者需負相關法律之責任。

首次使用時·請使用您的員工編號·執行『啟用網路帳號及首次雲端帳號密碼設定』進行帳號設 置

- 請勿冒用院內同仁申請網路帳號,經查證屬實將呈報個資小組調查議處。
- 請注意此帳號密碼與醫療行政系統(Portal)不同,請勿將此兩密碼設定相同,以確保個人資料安全。

#### 《常見問題與服務》

密碼修改後多久可以生效

- 即時生效。
- 修改密碼完成後,收發電子郵件之帳號密碼、無線網路服務、院內VPN服務,等帳號密碼均同時修改。

忘記密碼

- 關於忘記密碼問題,因涉及個人隱私與保密,請您親自以下方按鈕(重置雲端服務密碼)取得簡訊後進行密碼設定。如收不到簡訊動態碼時, 請親至資訊室資訊服務台,由資訊服務台同仁核對您為帳號本人後,將協助您臨時取得簡訊動態碼,再請您現場修改密碼,或參閱院內網文件(註冊MOTP動態碼及手機簡訊相關服務)
- 為避免竊取個人帳號密碼情事發生,忘記密碼恕不接受電話、信件等方式查詢。

如何註冊MOTP動態碼:請至院內網參閱「MOTP動態碼及手機簡訊相關服務、兩階段式動態碼 驗證系統MOTP註冊」

相關服務文件請至「資訊系統操作手冊」、「CITRIXVPN Windows MAC 操作手冊」、「臨床 教育系統e-Portfolio 操作手冊」

#### 啟用網路帳號及首次雲端帳號密碼設定

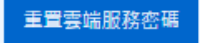

總院廠商VPN展延申請

啟用本院微軟相關服務,如:Office365,

重設非Portal帳號的密碼: Email, 無線網

總院廠商VPN到期,重新啟用申請。